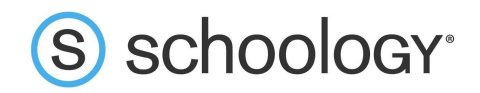

# Guía de Schoology para padres

¡Bienvenido a Schoology! A continuación, encontrará una explicación de las diferentes áreas de su cuenta de Schoology. El objetivo de esta guía es ayudarlo a navegar por Schoology. Para acceder a una guía más detallada sobre las funciones específicas de Schoology, consulte nuestro Centro de ayuda en <u>support.schoology.com</u>. Puede encontrar nuestra Guía para padres en línea <u>aquí</u>.

### ¿Qué es Schoology?

Los docentes utilizan Schoology para publicar los materiales de su clase en línea, brindar un foro seguro para que los alumnos debatan sus ideas y colaboren en proyectos, y asignar y recoger las tareas de manera electrónica. Esto permite que los alumnos estén organizados y mantiene conectada a la clase.

Una cuenta de padres de Schoology le brinda acceso a lo siguiente:

- Las clases en las que está inscrito su hijo.
- Las próximas tareas de su hijo.
- Los anuncios del centro educativo y de la clase.

Schoology facilita la participación de los padres en la educación de sus hijos.

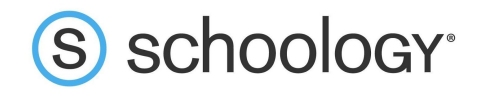

## Configuración de su cuenta

Tener una cuenta de padres en Schoology en realidad es como tener dos cuentas:

- 1. Su cuenta personal, con su nombre y su información;
- 2. La vista Actividad del hijo. Desde aquí, puede ver Schoology desde la perspectiva de su hijo, y ver lo que él ve y recibir actualizaciones sobre su actividad.

La primera vez que inicia sesión en Schoology, es conveniente que establezca algunos aspectos de la configuración de la cuenta para asegurarse de aprovechar al máximo Schoology.

Comience por hacer clic en la flecha ubicada en la esquina superior derecha, junto a su nombre, y luego seleccione el nombre de su hijo para acceder a su cuenta. La marca de verificación en este menú desplegable indica en qué cuenta se encuentra actualmente.

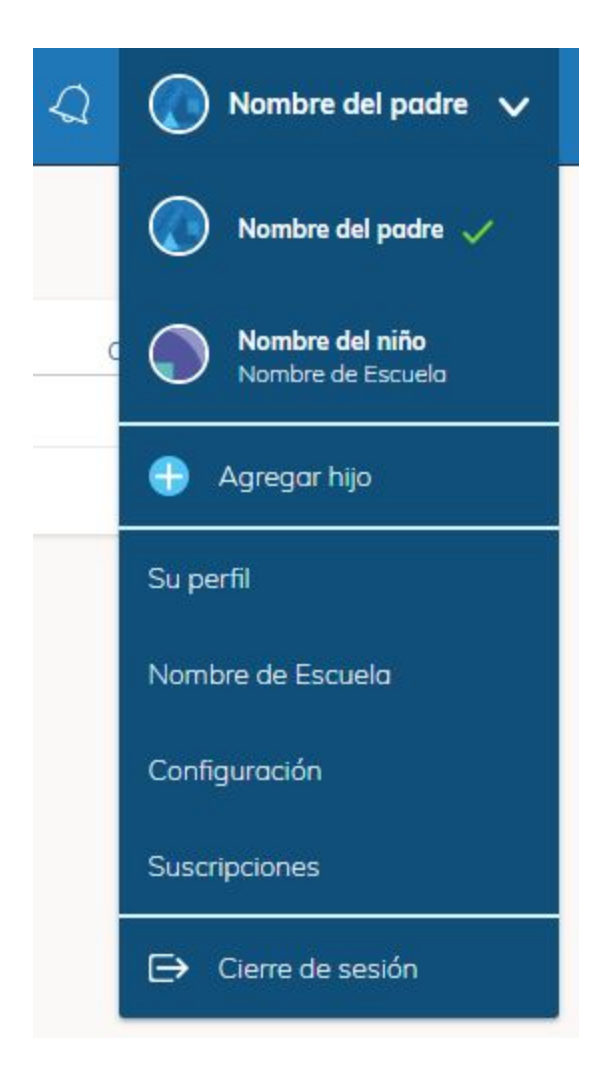

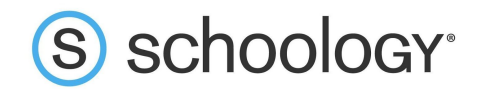

#### Notificaciones

Para configurar las notificaciones: haga clic en **Configuración** en el menú desplegable ubicado en la esquina superior derecha. Desde el área Configuración de la cuenta, haga clic en la pestaña **Notificaciones**.

Siga estos pasos en su cuenta para establecer su propia configuración. Siga estos pasos en la vista de su hijo para controlar de qué manera Schoology se comunica con usted respecto de las actividades del centro educativo de su hijo.

#### Configuración del resumen para padres vía correo electrónico

El resumen para padres vía correo electrónico de Schoology es un breve resumen de las actividades de su hijo que se envía a su buzón. Aquí, puede elegir recibirlo diariamente o semanalmente.

| cuenta          |                             |                      |
|-----------------|-----------------------------|----------------------|
| Notificaciones  | Configuración de la cuenta  |                      |
|                 |                             |                      |
| ocumon para pa  | dros vía correo electrópico |                      |
| Resumen para pa | dres vía correo electrónico |                      |
| Resumen para pa | dres vía correo electrónico | actividad de sus hij |

| Resumen de correos<br>electrónicos: | Acti | vado  |      |   |   |   | • |
|-------------------------------------|------|-------|------|---|---|---|---|
| Repetir:                            | Sen  | nanal | ment | e |   |   | ۲ |
| Tiempo:                             | 03:0 | OPM   |      |   |   |   |   |
| Día:                                | D    | L     | Μ    | М | J | V | S |

Un resumen para padres vía correo electrónico contiene información como los cursos en los que está inscrito su hijo e información sobre calificaciones y asistencia, así como también tareas atrasadas y próximas. Según la configuración establecida por los docentes de su hijo y los administradores del centro educativo, un ejemplo de un resumen para padres vía correo electrónico podría verse de la siguiente manera:

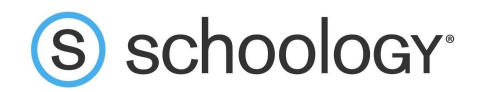

| S schoology                                                  | 9/24/18 - 9/24/18                              |            |
|--------------------------------------------------------------|------------------------------------------------|------------|
| Nombre de niño                                               |                                                |            |
| Resumen del curso                                            | Calificación<br>(Período de evaluación actual) | Asistencia |
| English 1120: Section 1<br>Ongoing courses (01 Ago - 31 Ago) | 95% A                                          | 2          |
| Entregas at                                                  | rasadas (1)                                    |            |
| Fecha límite Monday, 09/14/2018<br>English 1120 : Section 1  | Tarea.Unit 4 Week 1 in Section                 | 1          |
| Actividades próximas                                         |                                                |            |
| No hay tareas o eventos agendados                            | S.                                             |            |
| Actividad reciente (0)                                       |                                                |            |
| No hay publicaciones.                                        |                                                |            |

#### Correo electrónico de entregas atrasadas

Además del resumen para padres vía correo electrónico, puede optar por recibir notificaciones electrónicas adicionales cuando su hijo posee una entrega atrasada:

| Correo electrónico de er     | ntregas atrasadas             |              |                            |         |
|------------------------------|-------------------------------|--------------|----------------------------|---------|
| Reciba un correo electrónico | cuando pasó la fecha límite d | e un element | y su hijo no realizó una e | ntrega. |
| Notificación electrónica:    | Activado                      | ۲            |                            |         |
|                              | Guardar Cambios               |              |                            |         |

Una vez que haya establecido la configuración de su resumen para padres vía correo electrónico y el correo electrónico de entregas atrasadas, haga clic en **Guardar Cambios**.

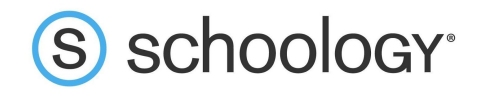

### Configuración de la cuenta

En la página Configuración de la cuenta puede hacer cosas como cambiar su contraseña o actualizar su dirección de correo electrónico. También puede determinar su página de aterrizaje cuando inicia sesión en Schoology.

Para dirigirse a la página Configuración de la cuenta, haga clic en la flecha ubicada en la esquina superior derecha y seleccione Configuración en el menú. Desplácese hacia abajo hasta **Defina su cuenta predeterminada**.

| cucterminada         |
|----------------------|
| Actividad del hijo 🔻 |
| Cuenta principal     |
| Actividad del hijo   |
|                      |

Esta opción determina la primera página que verá cuando inicie sesión en su cuenta de Schoology. Puede alternar a la cuenta de su hijo en cualquier momento a fin de mantenerse informado sobre sus tareas en el centro educativo y su actividad.

Desde el menú Cuenta predeterminada:

- Seleccione **Cuenta principal** si desea ver su cuenta personal cuando inicie sesión.
- Seleccione **Actividad del hijo** si desea comenzar automáticamente en la cuenta de su hijo cuando inicie sesión.

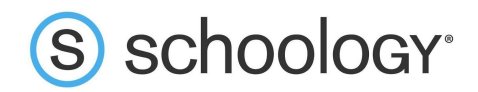

## Cómo navegar por Schoology

#### Su cuenta

Luego de iniciar sesión, puede ver la barra de navegación superior desde cualquier sección de Schoology. Desde esta barra de navegación, puede navegar hasta las tres áreas principales de Schoology: Cursos, Grupos y Recursos. Puede hacer clic en Schoology en el sector izquierdo para regresar al inicio en cualquier momento.

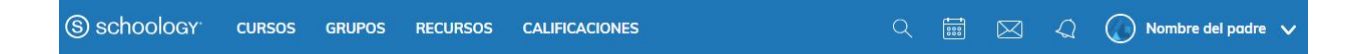

#### Mensajes y notificaciones

Cuando se encuentra en su cuenta de Schoology (no la de su hijo), aparecen iconos de su calendario, mensajes, conexiones y notificaciones en la barra de navegación superior, a la derecha. Cuando alguien le envía un mensaje o realiza cierta acción que se relaciona con usted o el centro educativo de su hijo, podrá acceder fácilmente desde la esquina superior derecha de su pantalla. Todos estos aspectos se encuentran ordenados cronológicamente y se puede hacer clic en ellos para administrarlos fácilmente. También puede hacer clic en la flecha ubicada a la derecha de su nombre para ver su perfil de usuario.

#### Visualización de la actividad de su hijo

Haga clic en la flecha ubicada en la esquina superior derecha de su cuenta y seleccione el nombre de su hijo para ver su actividad.

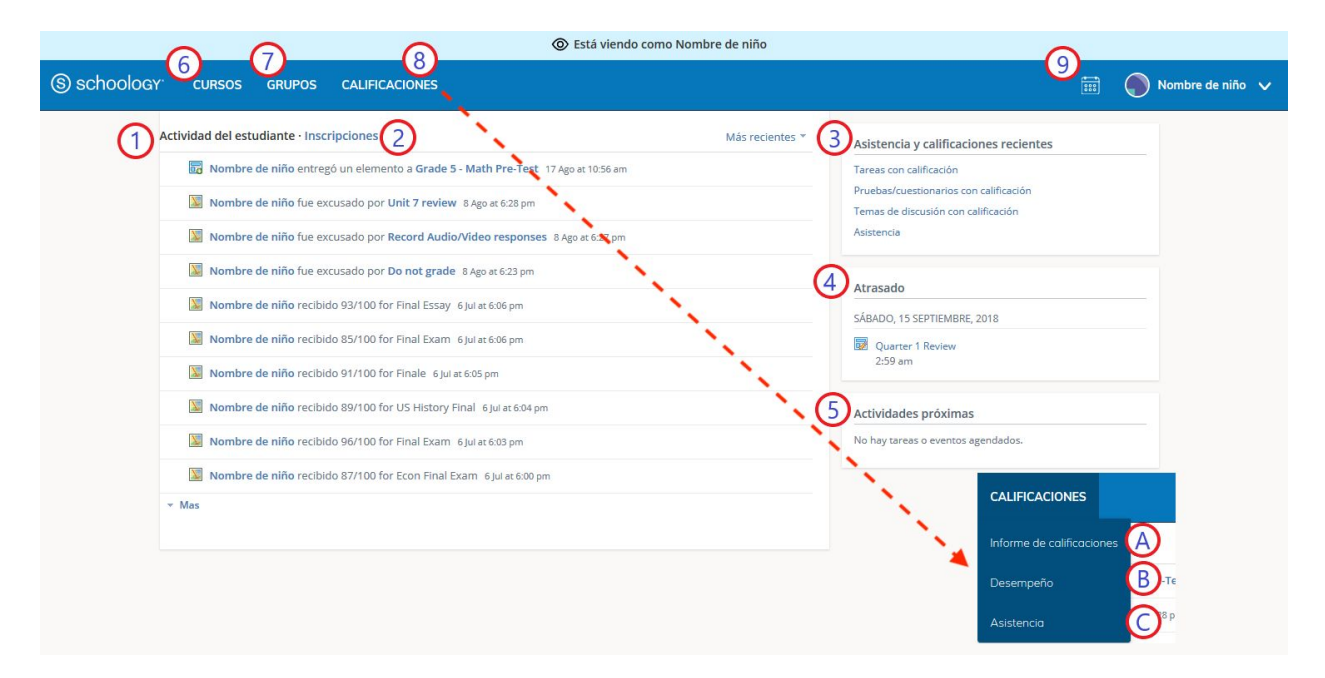

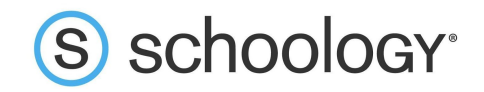

Desde la página de inicio, puede acceder rápidamente a información específica de la actividad de su hijo en Schoology:

- 1. El área **Actividad del alumno** en el centro de la página muestra la información reciente de entregas, calificaciones y asistencia de su hijo.
- 2. Cambie a la sección **Inscripciones** en la misma área para ver una lista de los cursos en los que está inscrito actualmente su hijo, junto con sus calificaciones. Si el docente o el administrador ha elegido no mostrar las calificaciones mientras el curso está en progreso, verá un valor en blanco (como en la columna de calificaciones anterior). Haga clic en un curso para ver las calificaciones recibidas en tareas, pruebas y foros de ese curso.
- 3. El área **Asistencia y calificaciones recientes** enumera las tareas con calificación, las pruebas/cuestionarios, los foros y la asistencia del alumno. Para ver los elementos con calificación y la asistencia, haga clic en el elemento que desea consultar.
- 4. La sección **Atrasados** muestra una lista de los materiales del curso que su hijo no entregó antes de la fecha límite.
- 5. La sección **Próximos** muestra una lista de las tareas y los eventos próximos de su hijo.
- 6. **Cursos:** puede ver una lista de los cursos actuales de su hijo. Haga clic en el nombre de un curso para acceder al perfil del curso tal como lo ve su hijo.
- 7. **Grupos:** puede ver una lista de los grupos de Schoology de su hijo. Los grupos pueden utilizarse para distintas actividades, desde proyectos del centro educativo hasta equipos y clubes extracurriculares.
- 8. **Calificaciones:** según la configuración establecida en el centro educativo de su hijo, este menú permite visualizar lo siguiente:
  - a. Informe de calificaciones: revise las calificaciones de su hijo para todos los cursos.
  - b. Desempeño: si el centro educativo de su hijo alinea materiales con objetivos de aprendizaje y estándares, puede consultar el progreso de su hijo en esta área.
  - c. Asistencia: revise la asistencia de su hijo en todos los cursos.
- 9. **Calendario**: haga clic aquí para ver un calendario de los eventos y las tareas pasados y próximos. También se enumeran los eventos y las tareas en un futuro cercano.

**Nota:** No hay un icono de Mensajes en la vista Actividad del hijo. Los mensajes de su hijo son privados y no pueden visualizarse desde una cuenta de padres.